# **Special Enquire Functions**

### FUNCTION NAME: ENQUIRE COLLATERAL INVENTORY

#### WHEN TO USE:

- To enquire the inventory of a collateral in all participant's collateral accounts.

#### **AVAILABLE FUNCTION TIME:**

- This enquiry function is available from 9:00 a.m. till CCMS service close, Monday to Saturday (except holidays).

#### FUNCTIONAL DESCRIPTION:

- This is an enquiry function. It is used to view information only. Data cannot be entered or changed with this function.
- The inventory is viewed according to a particular collateral. It allows enquiry on information such as balances of the collateral in all the collateral accounts.

The access path for Enquire Collateral Account Inventory is:

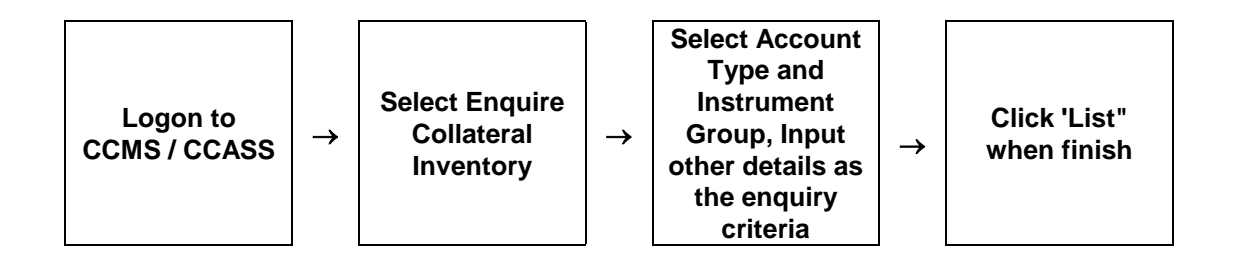

## **ENQUIRE COLLATERAL INVENTORY - Sample Screens**

| Posting/Collateralisation                         |                                     |              |                     |                       |                      | B06520         | 01   |
|---------------------------------------------------|-------------------------------------|--------------|---------------------|-----------------------|----------------------|----------------|------|
| Generate Manual Posting                           | Collateral Inventory<br>Maintenance |              | Site Map            | Broadcast Messa       | ge Report<br>Dowploa | d KMQE         | 10   |
| Mtn General to Specific Stock                     |                                     |              | Announcement        | Change                | Print !              | Loqout 24-May- | 02   |
| Mtn Specific to General Stock                     | Enquire Cas                         | sh Collatera | I Inventory List    | Password              |                      | 16:            | 12   |
| Confirm for Payment                               | Level:                              |              | Account Level       |                       |                      |                |      |
| Enquire Payment Batch Status                      | Firm ID :                           |              | BF06520             |                       |                      |                |      |
| Payment Receipt                                   | Instrument Group :                  |              | Cash                |                       |                      |                |      |
| Confirmation                                      | Currency :                          |              | нкр                 |                       |                      |                |      |
| Balance                                           | Sort by :                           |              | QUANTITY            |                       |                      |                |      |
| nquire Collateral Inventory                       |                                     |              |                     |                       |                      |                |      |
| Enq Coll Acct to Trans Acct                       | Inventory List                      |              |                     |                       |                      |                |      |
| Relationship                                      | Participant ID                      | Account Type | Account Number      | <b>Clearing House</b> | Currency             | Confirmed Amou | int  |
| Maintain bank Master<br>Mtn Stock/Otv Mapping and | B06520                              | House        | 0001                | нкясс                 | HKD                  | 535,550,336.82 |      |
| Conversion                                        |                                     |              |                     |                       | Total :              | 535,550,336    | .82  |
| Wtn Bond/Stock Coll Valuation                     |                                     |              | Enquire Another Rec | ord                   |                      | н              | elp  |
| Arameters<br>Mtn Currency Exchange Rate           |                                     |              |                     |                       |                      |                |      |
| nd Haircut                                        |                                     |              |                     |                       |                      |                |      |
| Wtn Curr Interest and                             | 1                                   |              |                     |                       |                      |                |      |
| Retention Rate                                    |                                     |              |                     |                       |                      |                |      |
|                                                   |                                     |              |                     |                       |                      | Tudowe at      |      |
|                                                   | Lt Laws                             |              |                     |                       |                      |                |      |
|                                                   | U 197                               | Microsoft W  | 🦉 收件匣 - Mi 🦉        | https://www-i         | ]CCASS/3 S           | у 🛛 N 🏈 🎔 Еп   | PM 0 |

| Posting/Collateralisation Status            |                                     |              |                     |                           | Papart                | B0652001                         |
|---------------------------------------------|-------------------------------------|--------------|---------------------|---------------------------|-----------------------|----------------------------------|
| Generate Manual Posting                     | Collateral Inventory<br>Maintenance |              | Site Map            | Broadcast Messa           | age <u>Downloa</u>    | d KMQE 06                        |
| Mtn General to Specific Stock<br>Collateral |                                     |              | Announcement        | <u>Change</u><br>Password | <u>Print</u> <u>I</u> | <u>.oqout</u> 24-May-02<br>16:14 |
| Mtn Specific to General Stock<br>Collateral | Enquire No                          | n-Cash Colla | teral inventory i   | List                      |                       |                                  |
| Confirm for Payment                         | Level:                              |              | Account Level       |                           |                       |                                  |
| Enquire Payment Batch Status                | Firm ID :                           |              | BF06520             |                           |                       |                                  |
| Payment Receipt                             | Instrument Group :                  |              | CCASS Stock         |                           |                       |                                  |
| Confirmation                                | ISIN or Stock Code :                |              | 6501 / LN-ISIN06501 |                           |                       |                                  |
| Balance                                     | Sort by :                           |              | ACCOUNT             |                           |                       |                                  |
| inquire Collateral Inventory                |                                     |              |                     |                           |                       |                                  |
| ng Coll Acct to Trans Acct                  | Inventory List                      |              |                     |                           |                       |                                  |
| Maintain Bank Master                        | Participant ID                      | Account Type | Account Number      | <b>Clearing House</b>     | Depository            | Quantity                         |
| Mtn Stock/Qty Mapping and                   | B06520                              | House        | 0001                |                           | CDP                   | 10,000                           |
| Conversion                                  |                                     |              |                     |                           | Subtotal :            | 10,000                           |
| Mtn Bond/Stock Coll Valuation<br>Parameters |                                     |              |                     |                           | Total :               | 10,000                           |
| Mtn Currency Exchange Rate                  |                                     |              | Enquire Another Rec | cord                      |                       | Help                             |
| Mtn Curr Interest and                       |                                     |              |                     |                           |                       |                                  |
| Retention Rate                              | 1                                   |              |                     |                           |                       |                                  |
| ┘」 ▲<br>)(剩餘1個項目)                           | 1                                   |              |                     |                           |                       | 🌍 Internet                       |
| #開始 × × × ※ ※ ②                             | 1 100                               | Microsoft W  | èg收件匣 - Mi 🛛 🍯      | https://www-i             | CCASS/3 S             | y 🛛 🔊 🖓 🛅 🕅 PM                   |

### **DESCRIPTION OF FIELDS:**

| <u>Field</u>                        | Description/Format                                                                                                    |
|-------------------------------------|----------------------------------------------------------------------------------------------------|
| LEVEL                               | <ul> <li>select on what level the enquiry is made via the pull down menu.</li> <li>'Account Level' for enquiry on a particular collateral account; 'Participant Level' for enquiry on all collateral accounts of a participant; 'Firm Level' for enquiry on all collateral accounts under the firm.</li> </ul>                                               |
| FIRM ID                             | <ul> <li>firm identity assigned by HKEX for linking multiple<br/>participants of different clearing houses.</li> </ul>                                                                                                    |
| INSTRUMENT GROUP                    | <ul> <li>select the group of collateral instrument via pull down menu</li> <li>Bank Guarantee</li> <li>Bond</li> <li>Cash</li> <li>CCASS Stock</li> <li>Non-CCASS Stock</li> </ul>                                                                                                    |
| STOCK / ISIN / ISSUER /<br>CURRENCY | <ul> <li>Stock or ISIN code input for enquiry on Instrument Group<br/>'CCASS STOCK'</li> <li>ISIN code can also be input for enquiry on Instrument<br/>Group 'BOND' or 'Non-CCASS Stock'</li> <li>Issuer code input for enquiry on Instrument Group 'BANK<br/>GUARANTEE'</li> <li>currency code input for enquiry on Instrument Group<br/>'CASH'.</li> </ul> |
| SORT BY                             | - Mark the button to list the inventory items by order of quantity or collateral account sequence.                                                                                                    |
| PARTICIPANT ID                      | - participant identity assigned by HKEX.                                                                                                    |
| ACCOUNT TYPE                        | <ul> <li>select the type of collateral account via pull down menu if<br/>enquiry on 'Account Level'.</li> <li>can be 'HOUSE', 'CLIENT' or 'MARKET MAKER'</li> <li>must be 'HOUSE' for a CCASS participant.</li> </ul>                                                                                                    |
| ACCOUNT NUMBER                      | <ul> <li>input the account number of participant's collateral account of the account type on which details are going to be enquired for 'Account Level' enquiry.</li> <li>must be '0001' for CCASS participant's 'HOUSE' collateral account.</li> </ul>                                                                                                    |
| CLEARING HOUSE                      | - display the clearing house of the collateral account.                                                                                                    |
| CONFIRMED AMOUNT                    | - display the confirmed amount of cash collateral in the collateral account, i.e. 'good and clear' fund.                                                                                                    |

| <u>Field</u> | Description/Format                                                                                                    |
|--------------|----------------------------------------------------------------------------------------------------|
| DEPOSITORY   | <ul> <li>display the depository code where the non-cash collateral is kept.</li> <li>CDP CCASS Central Depository</li> <li>CLS Clearstream Banking</li> <li>CMU Central Moneymarket Unit of HKMA</li> <li>N/A HKEX or its Clearing Houses</li> </ul> |
| QUANTITY     | - display the quantity of non-cash collateral in the collateral account.                                                                                                    |
| SUBTOTAL     | <ul> <li>total amount or quantity of the collateral in a collateral account.</li> <li>Only for sorting sequence by 'Account' is selected.</li> </ul>                                                                                                 |
| TOTAL        | - Total amount or quantity of the collateral in all collateral accounts.                                                                                                    |